- 1) Select a random page
- 2) Edit the page
- 3) Click to insert a table
- 4) Select "Make table sortable" option

| Include header row    | Preview       |               |               |
|-----------------------|---------------|---------------|---------------|
|                       | Header text 🖂 | Header text 🗵 | Header text 📧 |
| Style with borders    | Cell text     | Cell text     | Cell text     |
| 🗹 Make table sortable | Cell text     | Cell text     | Cell text     |
| Rows Columns<br>4 x 3 | Cell text     | Cell text     | Cell text     |
| C 16 StC3 01          |               |               |               |

- 5) De-select "Include header row" option
- 6) Make the table create throw an error

| Include header row | Preview                                  |                        |          |
|--------------------|------------------------------------------|------------------------|----------|
| Style with bc      | at http://prototype.wikimedia.org        | says:<br>ows or column | <b>X</b> |
|                    | rou nave not entered a valid number of r | one or colonn          |          |
| Make table :       |                                          |                        |          |

- 7) Press "Esc"/Cancel to close the screen
- 8) Click on Table icon again

| Include header row  | Preview     |             |             |
|---------------------|-------------|-------------|-------------|
| Style with borders  | Cell text 🗵 | Cell text 🗵 | Cell text 🗵 |
|                     | Cell text   | Cell text   | Cell text   |
| Make table sortable | Cell text   | Cell text   | Cell text   |
| ows Columns         | Cell text   | Cell text   | Cell text   |

9) Select "Include header row" option

| 🗹 Include header row | Pleview          |                  |                  |
|----------------------|------------------|------------------|------------------|
| Style with borders   | Header<br>text 🖂 | Header<br>text 🖂 | Header<br>text ₪ |
|                      | Cell text        | Cell text        | Cell text        |
| Make table sortable  | Cell text        | Cell text        | Cell text        |
| Rows Columns         | Cell text        | Cell text        | Cell text        |
| al se kan de         |                  |                  |                  |

<<Header text is in two line>>

- 10) Press Cancel/Esc to close the window
- 11) Click on table link

| Include header row  | Preview       |               |               |  |
|---------------------|---------------|---------------|---------------|--|
| -                   | Header text 闭 | Header text 🗵 | Header text 🗵 |  |
| Style with borders  | Cell text     | Cell text     | Cell text     |  |
| Make table sortable | Cell text     | Cell text     | Cell text     |  |
| Rows Columns        | Cell text     | Cell text     | Cell text     |  |